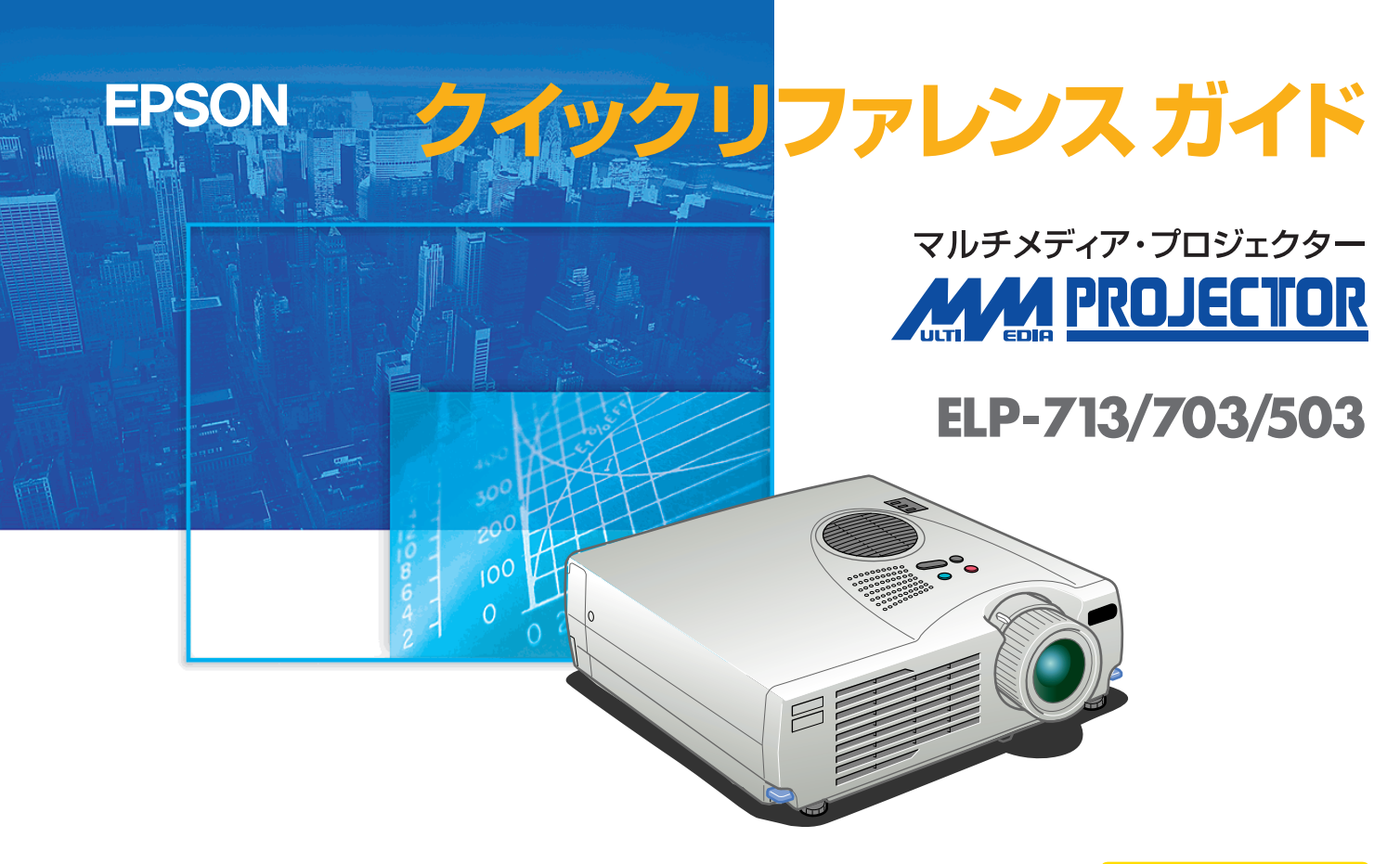

お使いになる前には、取扱説明書をよくお読みください。

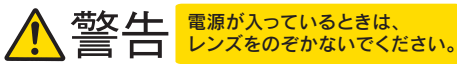

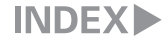

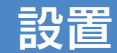

取扱説明書12ページ

# お好みの画面サイズになるように、 レンズからスクリーンまでの距離を決めます。

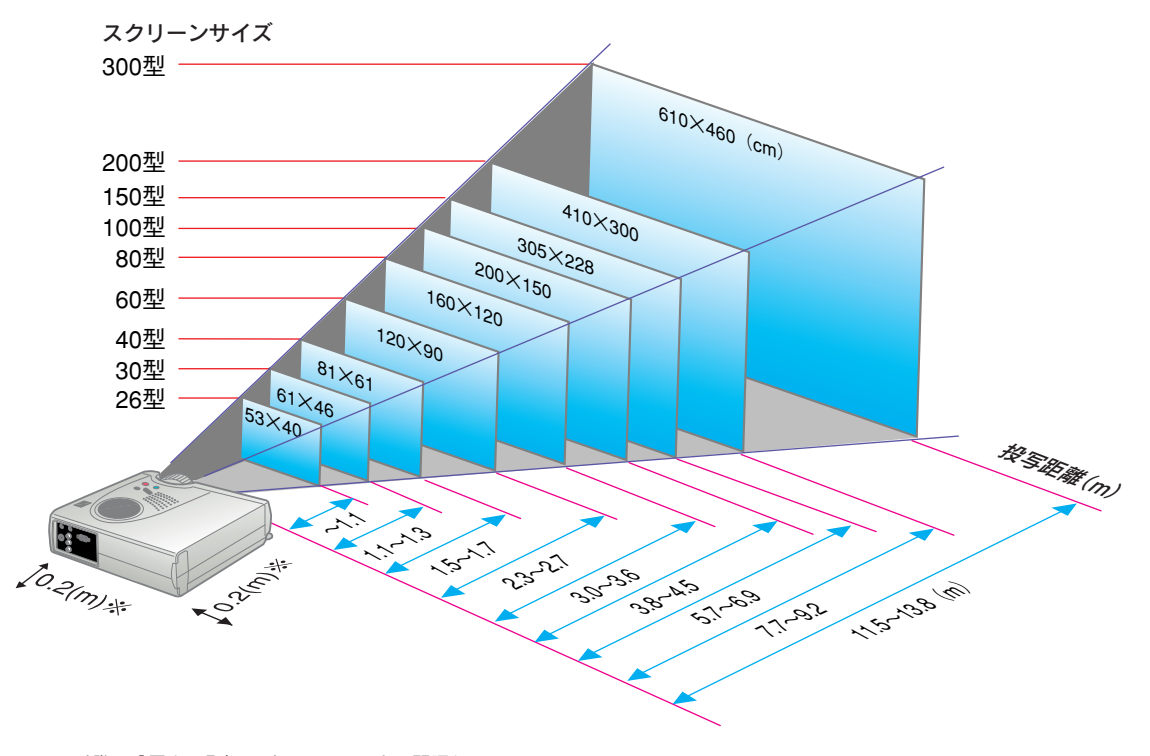

※壁際に設置する場合は、壁から20cm以上の間隔を あけてください。

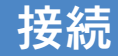

下 取扱説明書14,34ページ

**じ**ポイント

コンピュータのモニタ端子の形状 によっては付属のコンピュータケー ブルでは接続できない場合があり ます。市販のアダプタなどで変換 してください。 ※接続の際は、それぞれの機器の電源を切った状態で行ってください。

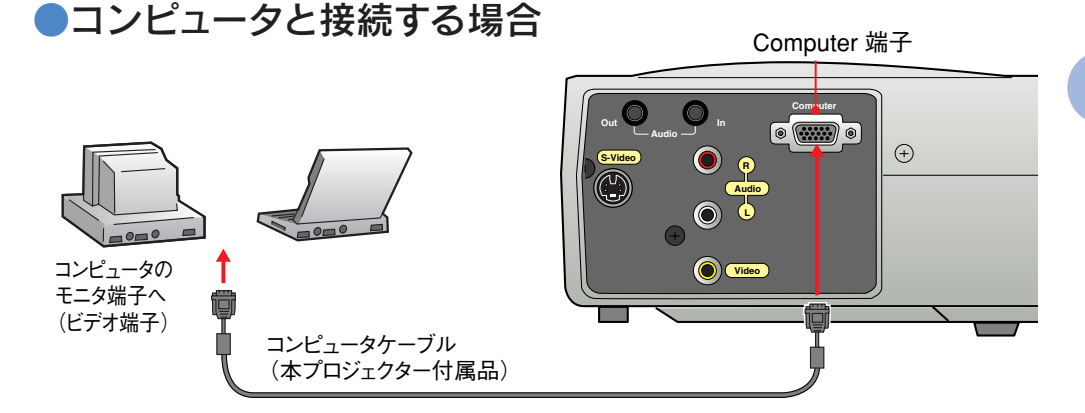

## ●ビデオ機器と接続する場合

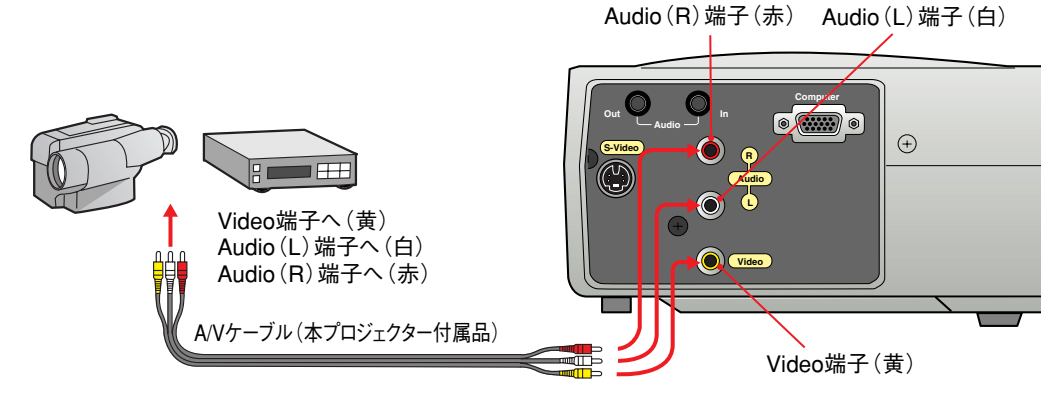

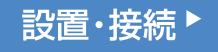

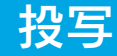

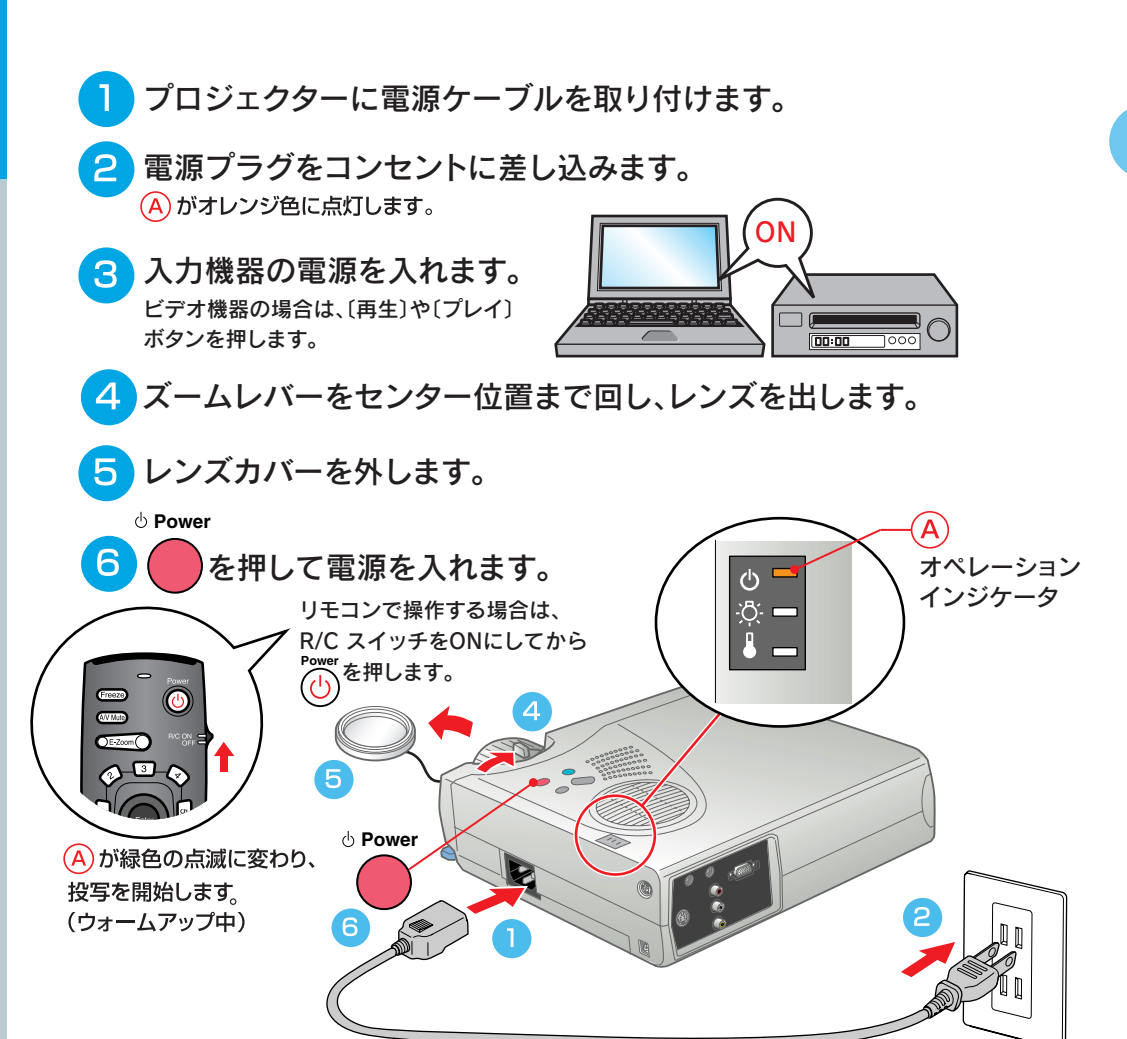

**ゆポイント** 

ノートタイプや液晶一体型のコン ピュータと接続したときには、 キー( ) / 只など)や設定によっ て映像信号の出力先を切り替える 必要のあるものがあります。 切り替えは (Fn) を押したまま ▶ 「押して行います。 切り替え後、しばらくするとプロジェ クターで投写を開始します。 出力を外部出力に切り替えた場合 は、外部出力のみで使用してくださ い。

詳しくはコンピュータの取扱説明書 を参照してください。

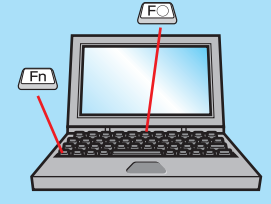

| 出力切り替えの一例 |                                                            |  |
|-----------|------------------------------------------------------------|--|
| NEC       | <u>Fn</u> + <u>F3</u>                                      |  |
| Panasonic | <u>Fn</u> + <u>F3</u>                                      |  |
| 東芝        | Fn + F5                                                    |  |
| IBM       | <u>Fn</u> + <u>F7</u>                                      |  |
| SONY      | (Fn) + (F7)                                                |  |
| 富士通       | (Fn) + (F10)                                               |  |
| Macintosh | コンビュータを再起動し<br>た後、コントロールパネル<br>のモニター&サウンドで<br>ミラーリング設定にする。 |  |

## 投写されないときは……

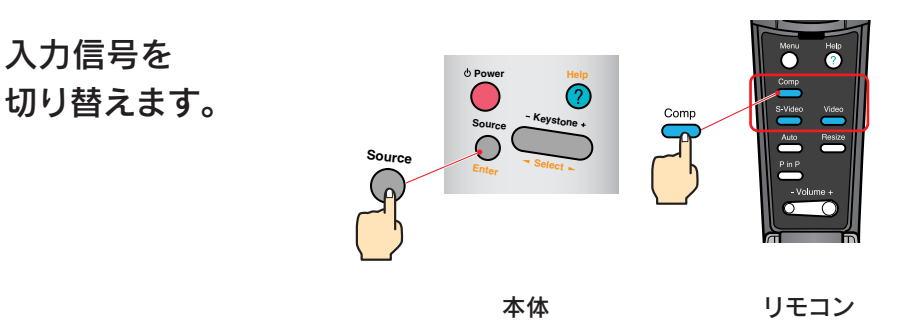

困ったときは……

ヘルプを 参照します。

Help

?を押して、 案内に従って 対処してください。

投写▶

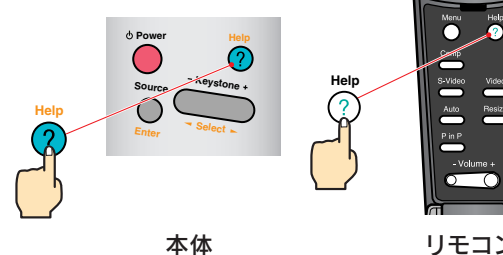

Video Resize

リモコン

※ 「困ったときに | 参照

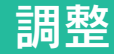

**ジ**ポイント

取扱説明書22ページ

投写角度をつけると、映像が台形 にゆがむことがあります。台形のゆ

**アページ** 

がみは、本体操作パネルの - Keystone + で補正できます。

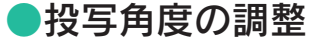

フットレバーを押したまま、本機前面を持ち上げ、フロントフットの伸縮を調節して、 プロジェクターの投写角度を調整します。

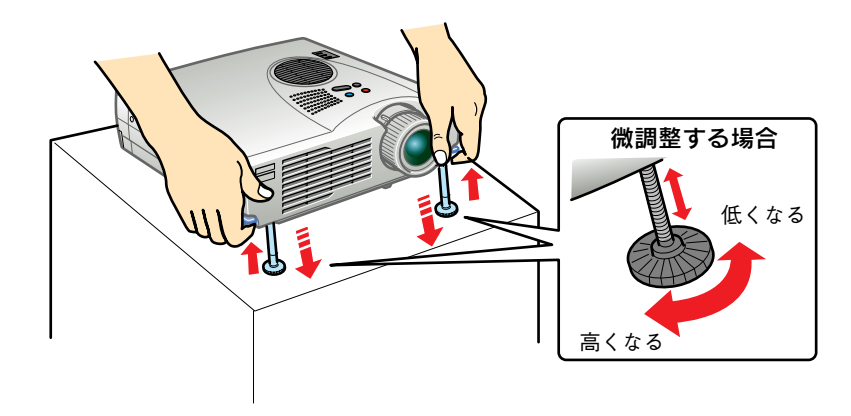

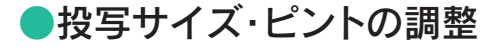

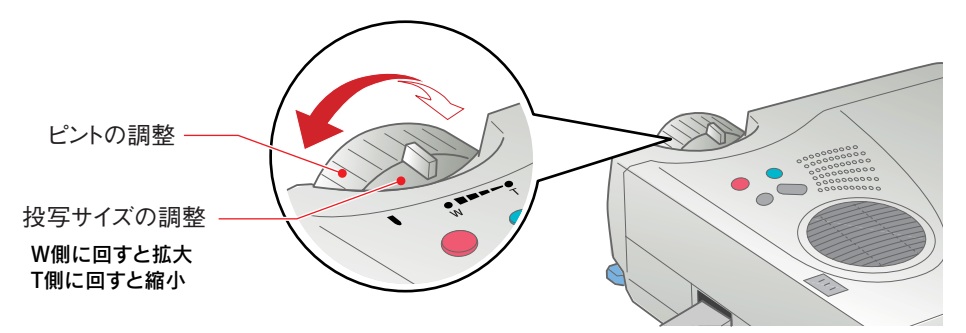

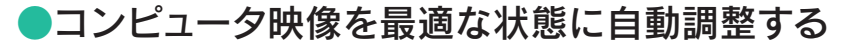

Auto リモコンの ― を押すと、トラッキング・表示位置・同期が自動調整されます。

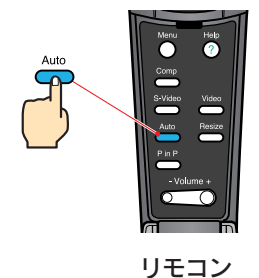

## ●その他の調整

Menu リモコンの を押して、設定メニューを投写画面に表示し、明るさやコントラスト、シャープネスなど 各種の調整を行えます。

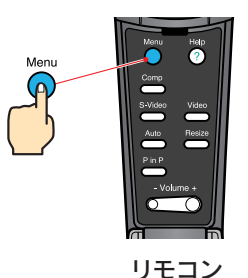

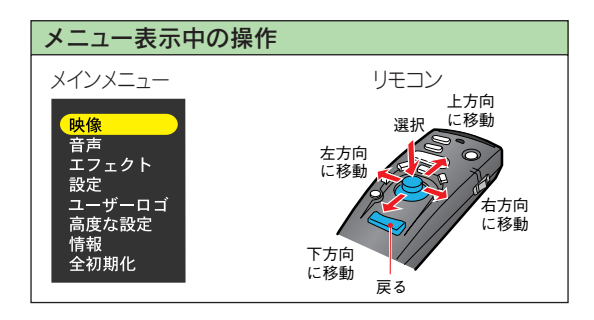

調整·終了●

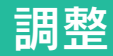

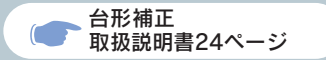

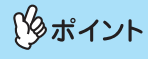

●台形補正をすると画面が小さくなります。

●台形補正の状態は記憶されます。 投写角度を変えたときは、再調整し てください。

●台形補正でムラが目立つ場合は、 シャープネスを下げてください。

## ●台形に投写されているとき……

- Keystone +

本体操作パネルの(

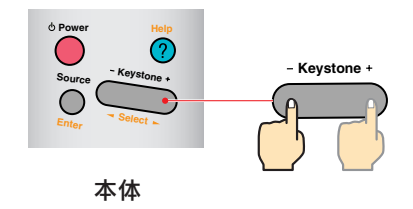

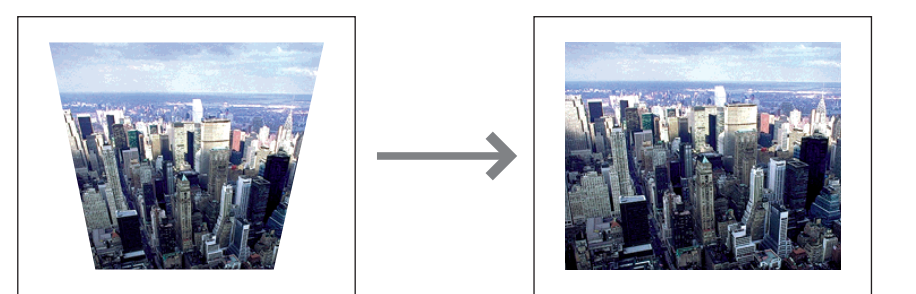

終了

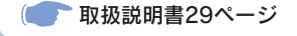

接続している機器の電源をOFFにします。

<sup>。 Power</sup> 2 を2回押して電源を切ります。

A がオレンジ色に点滅します(クールダウン中)。

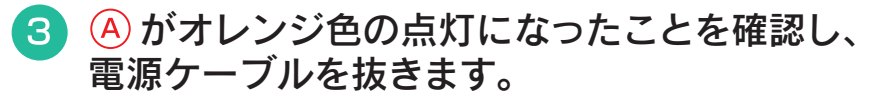

A がオレンジ色に点滅しているときに電源ケーブルを抜くと故障の原因となります。 ※リモコンのR/CスイッチをOFFにします。

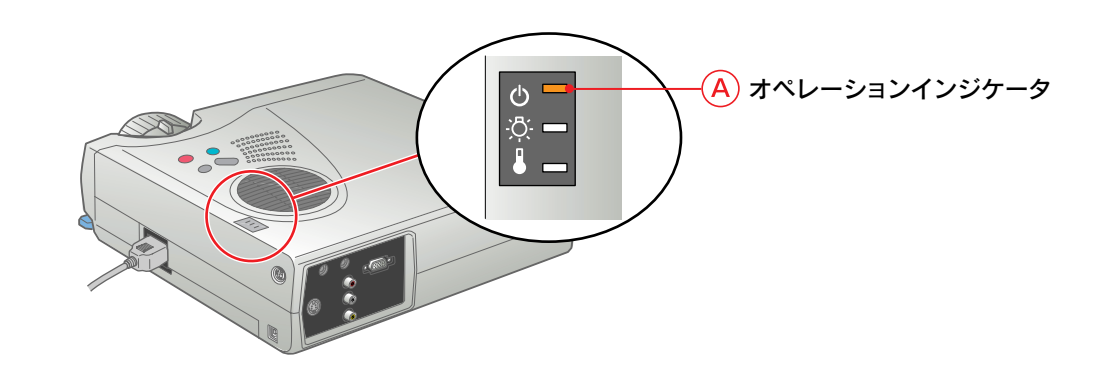

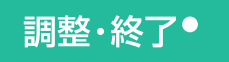

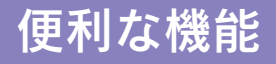

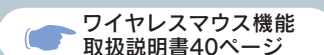

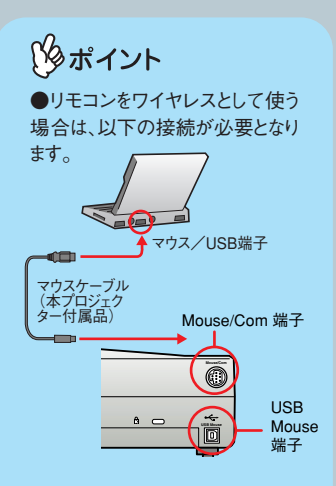

●コンピュータのUSB端子に接 続する場合はUSBマウスケーブ ルをお使いください。

●PS/2マウスケーブルは、電源が 入ったまま接続すると、誤動作や 故障の原因となります。

●マウスケーブルは必ず付属品を 使用してください。故障の原因となります。 本プロジェクターには、便利な機能が用意されています。 機能の詳細については、取扱説明書の該当ページをお読みください。

## ●リモコンを使って一人でプレゼンをするとき・・・

リモコンで、離れた場所にあるコンピュータのマウスポインタが操作できます。 リモコンに、マウスの右クリック/左クリックと同じ動きをさせることができます。

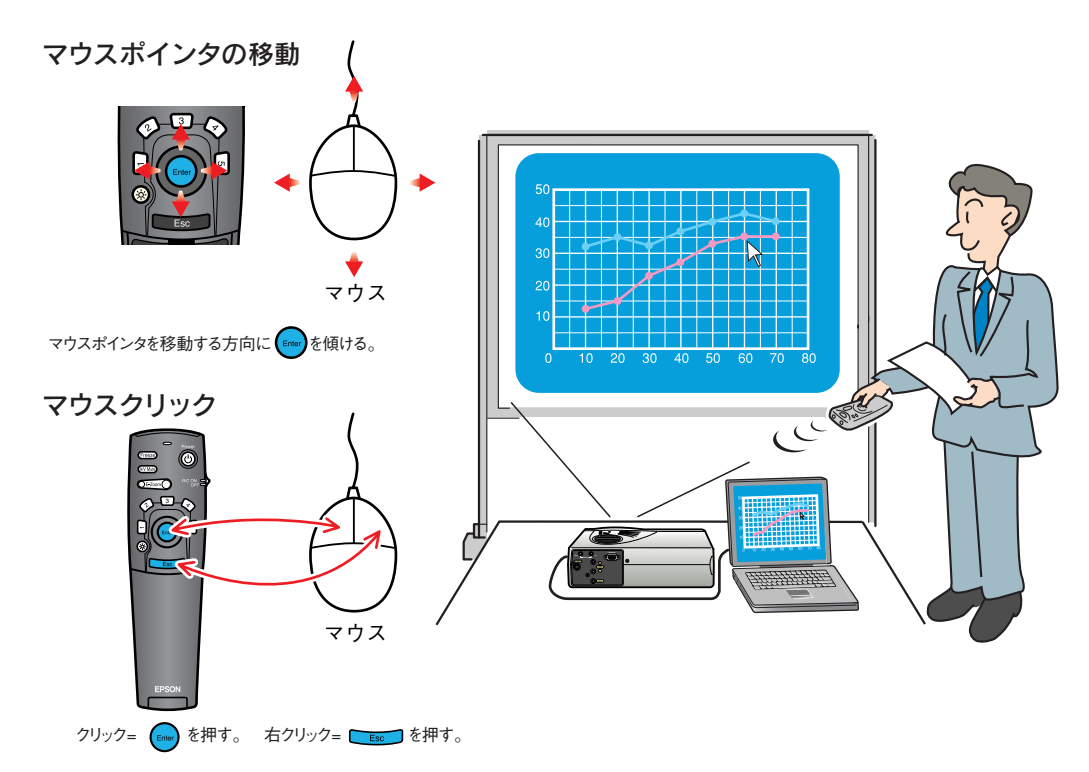

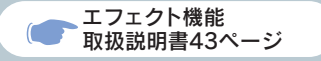

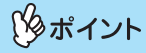

5を押すと、装飾したスタンプや、 四角、マーカー、フリーラインが消 えます。

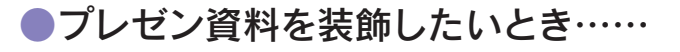

■を押す。 ポインタのアイコンが表示されます。 ● を傾けアイコンを移動し ● を押すとスタンプできます。 3 を押す。

2を押す。

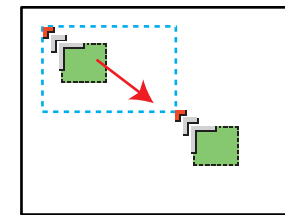

四角のアイコンが表示されます。 ● を傾けてアイコンを始点まで 移動し、 🕞 を押します。 再び ● を傾けてアイコンを終点に移 動し、 😡 を押します。

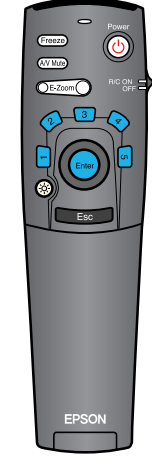

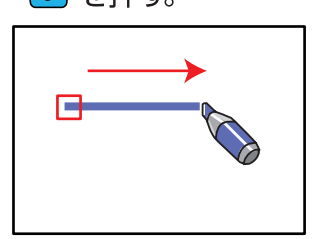

マーカーのアイコンが表示されます。 ● を傾けてアイコンを始点まで 移動し、 📾 を押します。 📾 を 傾けてアイコンを終点まで移動し、 ● を押します。

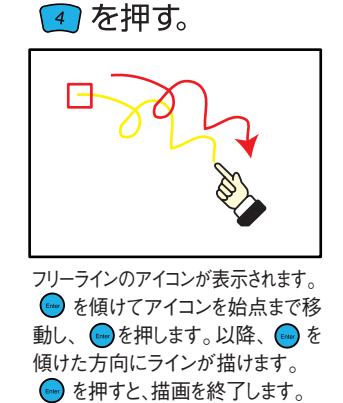

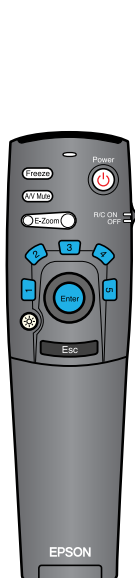

## 便利な機能

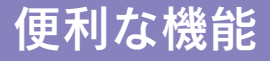

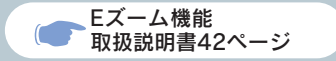

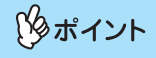

●拡大後、 😡 を傾けると、画面を スクロールできます。

●拡大した結果を解除するには ■ を押します。

●投写映像を部分的に拡大したいとき……

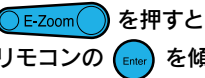

) E-Zoom(

を押すと、投写中の映像が拡大表示されます。 リモコンの 👝 を傾けて見たい部分にスクロールします。

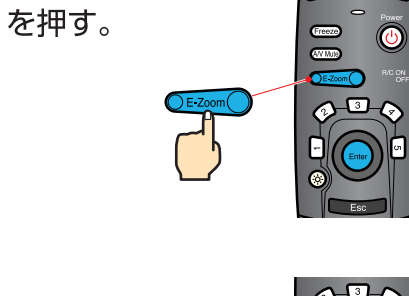

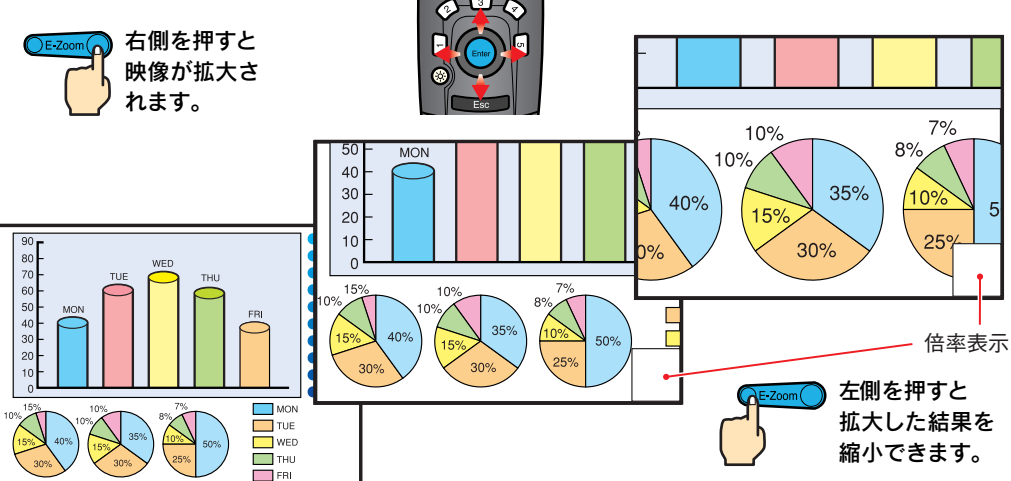

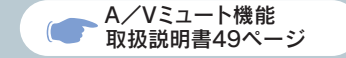

## ▶ 映像と音声を一時的に消したいとき・・・

映像と音声を一時的に消して、黒や青の映像、またはユーザーロゴを投写します。コンピュータを 操作して投写するファイルを切り替えるなど、見せたくない作業を行っている間に使うと便利です。

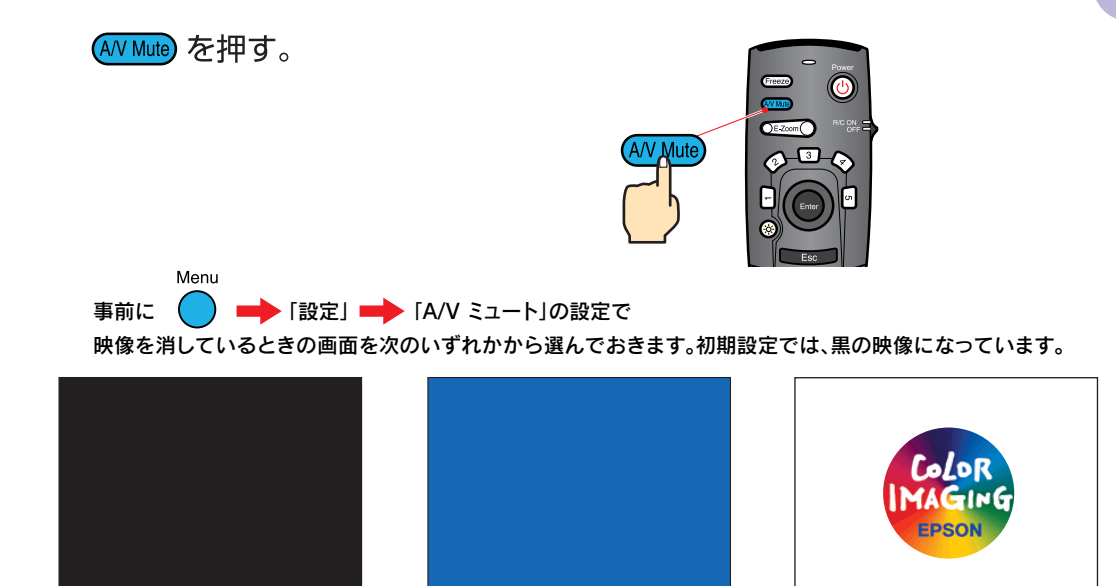

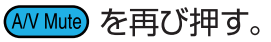

映像と音声が再開されます。 動画の場合は、消している間も映像や音は進んでいますので、消したときの場面からは再開 されません。

便利な機能

## 困ったときに

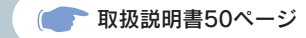

ヘルプを見る。

本プロジェクターにはヘルプ機能があります。困ったときにお使いください。

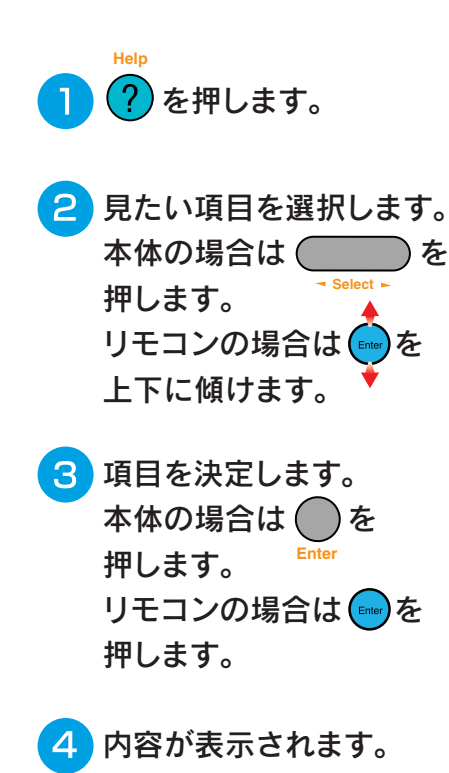

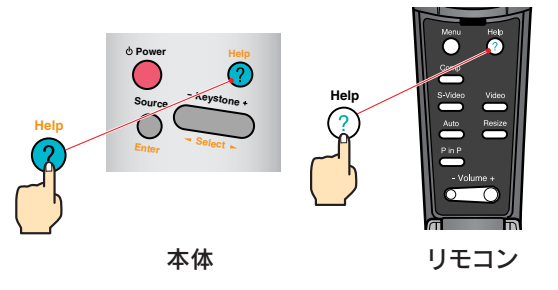

(ヘルプメニュー)

②映像に関する項目
②音声に関する項目
②音声に関する項目
②言語の設定(Language)
③戻る

ヘルプの通りに操作した結果、それでも変わらない、または異常
があるときは、電源プラグをコンセントから抜いて、販売店にご
相談ください。

◆選択 ❷:決定 ?:終了

| 〈ヘルプメニュー〉                                                                                                    |  |  |
|----------------------------------------------------------------------------------------------------|--|--|
| <sup>8</sup> 何も表示されない。                                                                                                    |  |  |
| g映像が画面いっぱいに表示されない                                                                                                    |  |  |
| (切れる/はみ出す/小さい/片よりなど)<br>②色合いが悪い/色が薄い                                                                                                    |  |  |
| ②映像が暗い<br>○映像が→形にまテされる                                                                                                    |  |  |
| ice and in least the and it is a second second s |  |  |
|                                                                                                    |  |  |
| ◆選択 ❷:決定 ?:終了                                                                                                    |  |  |

ーインジケータを確認する。

取扱説明書88ページ

プロジェクター本体のインジケータでプロジェクターの状態を確認できます。 以下の表でそれぞれの原因を確認し、対処してください。

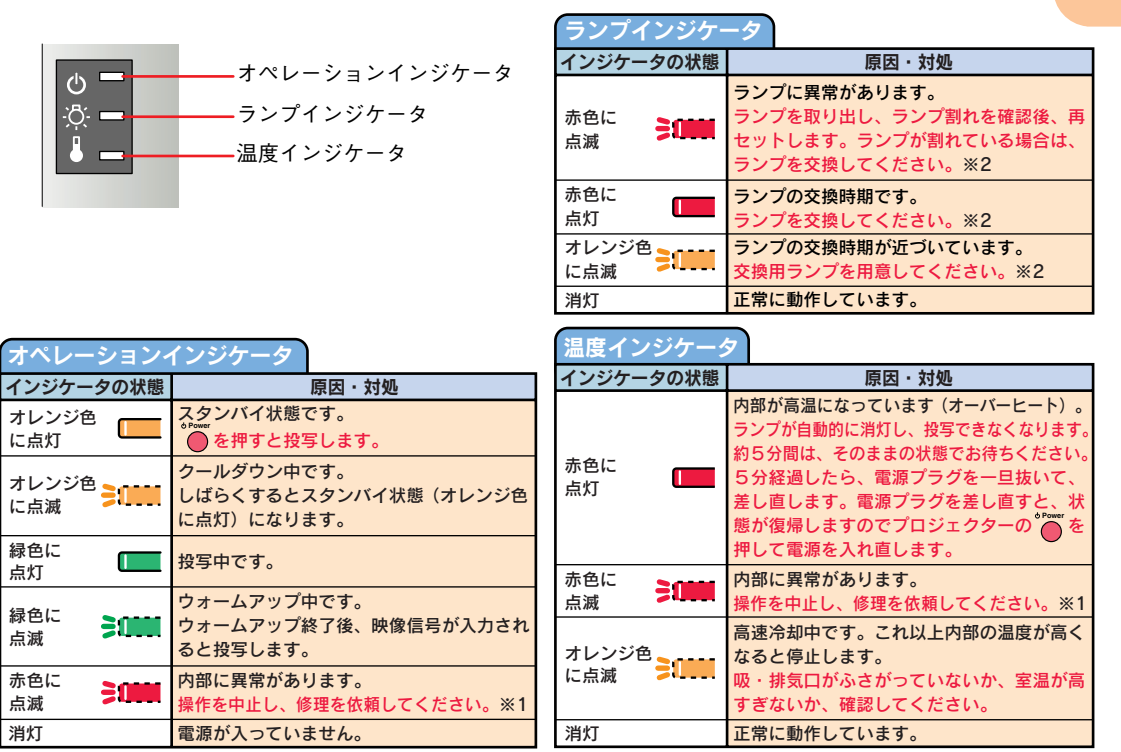

※1 修理に関するお問い合わせは、エプソンサービスコールセンターまでご連絡ください。

※2 交換用ランプはお買い上げの販売店でお買い求めください。

14

### 困ったときに

## **EPSON**

#### ●エプソン販売のホームページ「I Love EPSON」http://www.i-love-epson.co.jp 各種製品情報・ドライバ類の提供、サポート案内等のさまざまな情報を満載したエプソンのホームページです。

Cクテキャーエブシンなら購入後も安心。皆様からのお問い合わせの多い内容をFAQとしてホームページに掲載しております。ぜひご活用ください。 FAQ http://www.i-love-epson.co.jp/faq/

#### ●エプソンサービスコールセンター

修理に関するお問い合わせ・出張修理・保守契約のお申し込み先

0570-004141(全国ナビダイヤル) 【受付時間】9:00~17:30 月~金曜日(祝日・弊社指定休日を除く)

\*ナビダイヤルはNTTコミュニケーションズ㈱の電話サービスの名称です。

\*携帯電話・PHS端末・CATVからはご利用いただけませんので、(042)582-6888までお電話ください。

\*新電電各社をご利用の場合、「0570」をナビダイヤルとして正しく認識しない場合があります。ナビダイヤルが使用できるよう、ご契約の新電電 会社へご依頼ください。

### ●修理品送付・持ち込み・ドア to ドアサービス依頼先

お買い上げの販売店様へお持ち込みいただくか、下記修理センターまで送付願います。

| 拠点名      | 所 在 地                                            | ドア to ドアサービス<br>受付電話                         | TEL          |
|----------|--------------------------------------------------|----------------------------------------------|--------------|
| 札幌修理センター | 〒060-0034 札幌市中央区北4条東1-2-3 札幌フコク生命ビル10F エプソンサービス㈱ | 同右                                           | 011-219-2886 |
| 松本修理センター | 〒390-1243 松本市神林1563エプソンサービス㈱)                    | 0263-86-9995<br>ドア toドア専用<br>受付電話<br>365日受付可 | 0263-86-7660 |
| 東京修理センター | 〒191-0012 東京都日野市日野347 エプソンサービス㈱                  |                                              | 042-584-8070 |
| 福岡修理センター | 〒812-0041 福岡市博多区吉塚8-5-75 初光流通センタービル3F エプソンサービス㈱  | 同右                                           | 092-622-8922 |
| 沖縄修理センター | 〒900-0027 那覇市山下町5-21 沖縄通関社ビル2F エプソンサービス㈱         | 同右                                           | 098-852-1420 |

\*ドア to ドアサービス」は修理品の引き上げからお届けまで、ご指定の場所に何う有償サービスです。お問い合わせ・お申込は、上記修理センターへご連絡ください。 \*予告な仕手・連絡共等が変更れる場合がごさいますので、ごが大ださい、【受付得問】月曜日〜金曜日 9:00〜17:30 (祝日, 弊社指定休日を除く) \*修理[こいで打] (以 ホームハーンデアレスhttp://www.sons.service.co.jpでざ確認ください。

- ●プロジェクターインフォメーションセンター 製品に関するご質問ご相談に電話でお答えします。 0570-004110(ナビダイヤル)※[受付時間]月~金曜日9:00~20:00 土曜日10:00~17:00(祝日·弊社指定休日を除く) \*ナビダイヤルはNTTコミューク・ションズ制の電話サービスの名称です。 \*携帯電話・PHS端末・CATVからはご利用いただけませんので、(0263)54-5800までお電話ください。 \*新電電各社をご利用の場合、[0570]をナビダイヤルとして正しく認識しない場合があります。ナビダイヤルが使用できるよう、ご契約の新電 電会社へご依頼ださい。
- ●FAXインフォメーション EPSON製品の最新情報をFAXにてお知らせします。

札幌(011)221-7911 東京(042)585-8500 名古屋(052)202-9532 大阪(06)6397-4359 福岡(092)452-3305

●ショールーム \*詳細はホームページでもご確認いただけます。

| エプソンスクエア新宿  | 〒160-8324 | 東京都新宿区西新宿6-24-1 西新宿三井ビル1F        |
|-------------|-----------|----------------------------------|
|             | 【開館時間】    | 月曜日~金曜日 9:30~17:30(祝日、弊社指定休日を除く) |
| エブソンスクエア御堂筋 | 〒541-0047 | 大阪市中央区淡路町3-6-3 NMプラザ御堂筋1F        |
|             | 【留館時間】    | 月曜日~全曜日 9:30~17:30(祝日 整社指定休日を除く) |

### MyEPSON

エプンン製品をご愛用の方も、お持ちでない方も、エプソンに興味をお持ちの方への会員制情報提供サービスです。お客様にビッタリの おすすめ最新情報をお届けしたり、プリンタをもと楽しくお使いいただくお手伝いをします。製品購入後のユーザー登録もカンタンです。 さあ、今すくアクトセスして会員登録しよう。

インターネットでアクセス! http://myepson.i-love-epson.co.jp/

 カンタンな質問に答えて 会員登録。

●エプソンディスクサービス

- 各種ドライバの最新バージョンを郵送でお届け致します。お申込方法・料金など、詳しくは上記FAXインフォメーションの資料でご確認ください。

●消耗品のご購入

お近くのEPSON商品取扱店及びエプソンOAサプライ株式会社 フリーダイヤル0120-251528 でお買い求めください。

エプソン販売株式会社 〒160-8324 東京都新宿区西新宿6-24-1 西新宿三井ビル24階

セイコーエプソン株式会社 〒392-8502 長野県諏訪市大和3-3-5

82202002

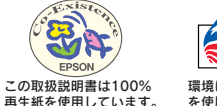

環境にやさしい大豆油インキを使用しています。

PRINTED WITH

402120502 (9001861)